# 2024 年度入試

# WEB 出願マニュアル

| 1 | 出願手続        | p.2  |
|---|-------------|------|
| 2 | アカウントの作成    | p.4  |
| 3 | 出願情報の入力     | p.6  |
| 4 | 受験料の納入      | p.8  |
| 5 | 顔写真のアップロード  | p.10 |
| 6 | WEB 受付の完了   | p.10 |
| 7 | 入学願書・受験票の印刷 | p.12 |

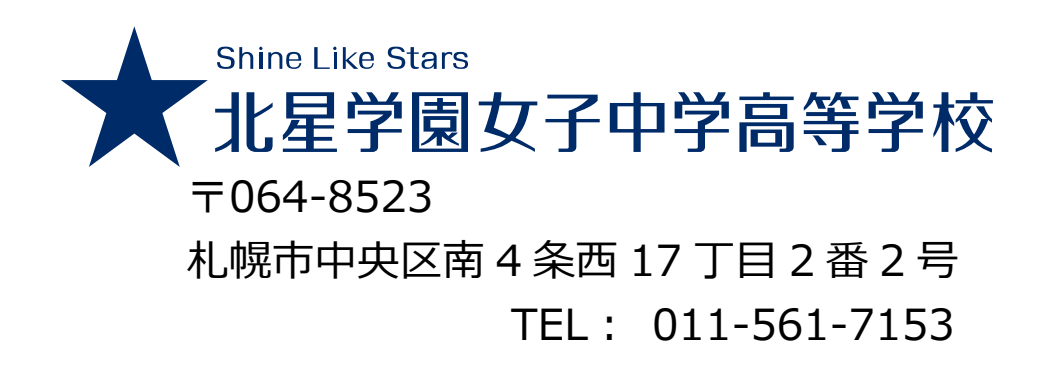

### 1 出願手続

1-1 出願期間

【第1期】

WEB·書類受付: 2023年12月4日(月)~2024年1月5日(金)16:00必着

【第2期】

WEB·書類受付: 2024年1月22日(月)~2024年2月1日(木)16:00必着

□WEB 受付 インターネットで出願情報を入力し、登録をすること。 (期間内に検定料を納入する必要があります。)

□書類受付 出願書類を本校へ提出すること。

#### 1-2 出願書類

- ・入学願書(WEB 出願サイトより印刷、p.12-13 参照)
- ・通知表の写し(小学校6年次の表紙を含むすべての頁)
- ・出席に関する証明書(通知表に出欠の記録がない場合のみ提出)

※出席に関する証明書の様式は本校 HP からダウンロードができます。

【3 教科受験者で有資格者のみ】

・英検およびケンブリッジ英語検定等の合格を証明できる書類(合格証の写し等) ※英検は「日本英語検定協会主催実用英語技能検定」に限ります。 ※その他、英語の資格についてはお問い合わせください。

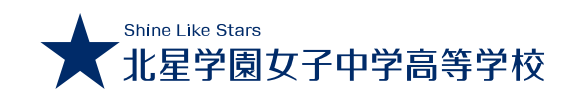

1-3 提出方法

【郵送】

封筒(様式自由)の表に「出願書類在中」と朱書し簡易書留で郵送してください。 ※出願期限必着で郵送してください。

〒064-8523 札幌市中央区南4条西17丁目2-2

#### 北星学園女子中学高等学校 入試担当者宛

【持参】

出願期間の平日9:00から16:00までに本校の受付窓口にご持参ください。 (スミス寮正面の職員玄関からお入りください。)

※土・日・祝日、2023年12月28日(木)~2024年1月4日(木)は窓口受付 をしておりませんのでご注意ください。

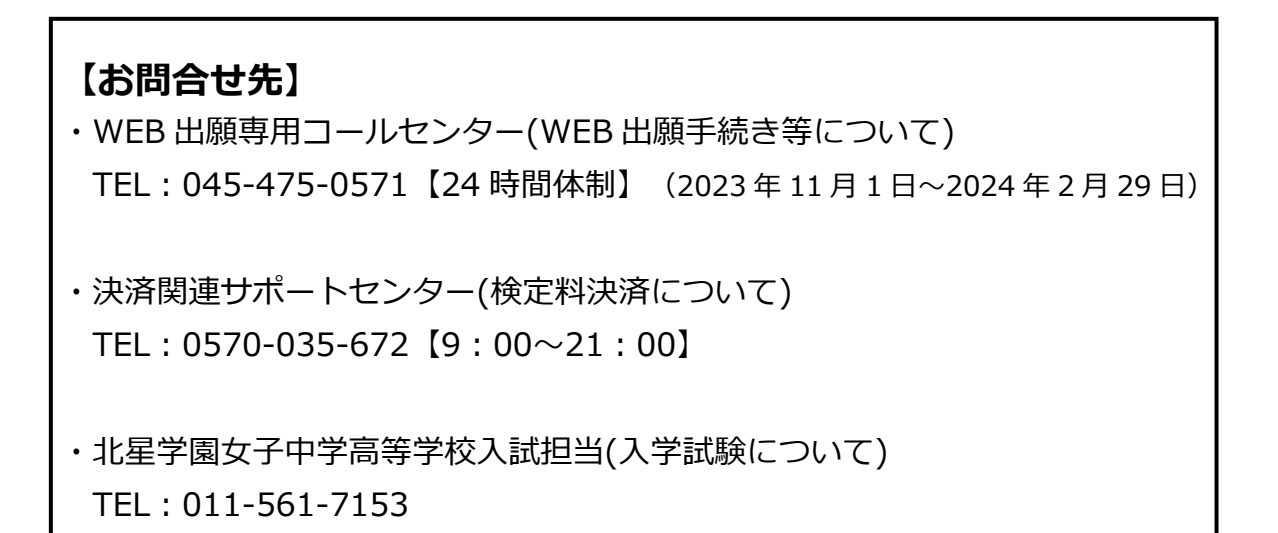

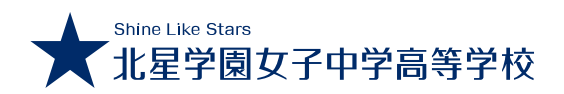

## 2 アカウントの作成

2-1 本校ホームページ( https://www.hokusei-ghs-jh.ed.jp/ )の 「受験生の方へ」→「WEB 出願」へアクセス

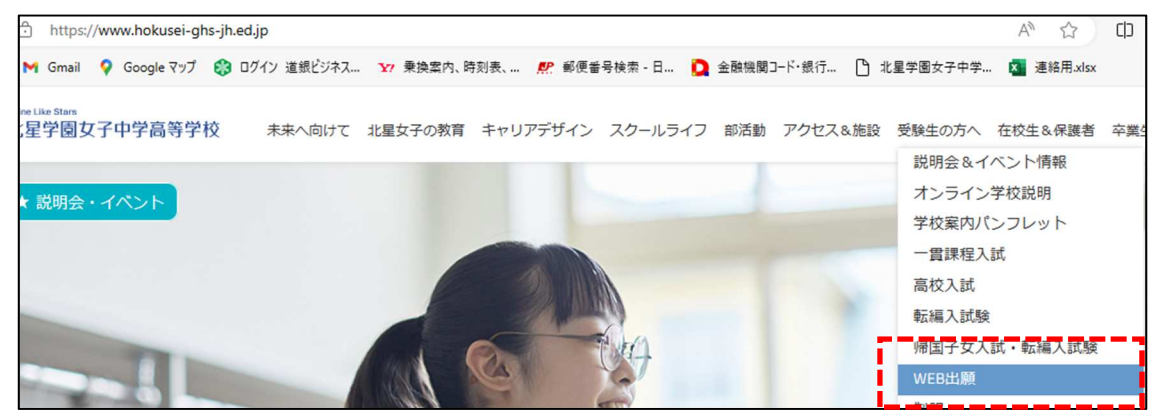

2-2 受験生新規登録の「登録する」を選択します。アカウントの ID・パスワード等を入力し「登録」を選択します。(ID・パスワードは、ログイン時に必要となりますので、必ず手元に控えてください。)

| ログイン<br>さちは、中高ー賞教育課程(第1明)の出験ページです。<br>ID<br>         |                                      | IDをお持ちでない方<br>受験生新規登録<br>受験生新規登録する場合は、下のボタンから新規登録画面に進んで<br>ください。<br>登録する |
|------------------------------------------------------|--------------------------------------|--------------------------------------------------------------------------|
| ID//(スワードをお忘れの方は以下より確認/<br>/( <u>スワード再発行</u><br>ID服会 | <b>新規登録</b><br>受験生登録されていない方はこち・      | らから登録してください。                                                             |
|                                                      | 受験生名                                 | 姓                                                                        |
|                                                      | 生年月日                                 | 選択 → 年 選択 → 月 選択 → 日                                                     |
|                                                      | メールアドレス                              |                                                                          |
|                                                      | ID                                   | ※半角英数のみ、6文字以上30文字以内で入力してください。                                            |
|                                                      | パスワード                                | ※半角英数のみ、6文字以上30文字以内で入力してください。                                            |
|                                                      | 登録のメールアドレスに仮登録メ<br>メールに記載されたURLにアクセン | ールを送信いたします。<br>スいただくと、受験生登録が完了しご希望のお申込がいただけます。                           |
|                                                      |                                      | 99                                                                       |

※登録していただくメールアドレスに「@hokusei-ghs-jh.ed.jp」からのメール が届くよう、事前に受信設定をお願いします。

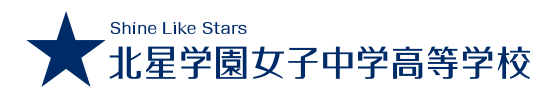

2-3 アカウントの仮登録が完了となり、入力したアドレスに仮登録完了メールが届きます。1時間以内に URL ヘアクセスし、アカウントの本登録を完了させてください。

| <b>新規登録</b><br>仮登録が完了しました。<br>メールを送信しました。<br>メールに記載されたURLにアクセスして、受験生登録を完了してください。                                                                                                    |                                      |             |
|----------------------------------------------------------------------------------------------------|--------------------------------------|-------------|
| しばらくしても確認メールが届かない場合、ドメインによる受信制限による場合があります。<br>各携帯電話会社ごとに設定解除方法が異なります。<br>ご自分の利用されている携帯電話会社のドメイン受信制限解除方法をご確認ください。                                                                                                 |                                      |             |
| docomの受信は Places Suit<br>au受信制限解語<br>softbank受信器<br>HokuseiGirls@hokusei-ghs-jh.ed.jp<br>To 目分                                                                                                    | 8                                    |             |
| お申し込みいただきましたアカウント情報は以下となります。<br>ログインID:<br>ご本人様確認のため、下記URLへ「1時間以内」にアクセスし<br>アカウントの本登録を完てさせて下さい。                                                                                                    |                                      |             |
| https://cgi2.netty.ne.jp/e-apply/hokuseigirls-h/mypage/app/reg/reg.php?q=020a5b5dab9ec96fd2t<br>※当メール送信後、1時間を超過しますと、セキュリティ保持のため有効期限切れとなります。<br>その場合は再度、最初からお手続きをお願い致します。<br>※お使いのメールソフトによってはURLが途中で改行されることがあります。 | 027e7afe1fbb1c59105efe3422c92d23b07e | eafb313f270 |
| その場合は、最初の「https://」から末尾の英数字までをブラウザに<br>直接コピー&ペーストしてアクセスしてください。<br>※当メールは送信専用メールアドレスから配信されています。<br>このままご返信いただいてもお答えできませんのでご了承ください。<br>※当メールに心当たりの無い場合は、誠に恐れ入りますが                                                  |                                      |             |
| 破棄して頂けますよう、よろしくお願い致します。<br>…                                                                                                    |                                      |             |

| 新規登録                                          |       |
|-----------------------------------------------|-------|
| 受験生本登録が完了しました。<br>下記のボタンを押下するとご希望の申込画面へ遷移します。 |       |
|                                               | 中込画面へ |
|                                               |       |

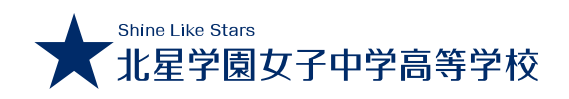

### 3 出願情報の入力

3-1 「2 アカウントの作成」で登録をした、ID・パスワードを入力し出願ページにアクセスします。

| ログイン                                                        | IDをお持ちでない方                                                 |
|-------------------------------------------------------------|------------------------------------------------------------|
| こちらは、中高一貫教育課程(第1期)の出願ページです。<br>ID<br>パスワード                  | 受験生新規登録<br>受験生新規登録する場合は、下のボタンから新規登録画面に進んで<br>ください。<br>登録する |
| 認証する                                                        |                                                            |
| ID/パスワードをお忘れの方は以下より確認/再発行してください。<br><u>パスワード再発行</u><br>ID隠会 |                                                            |

### 3-2 受験を希望する試験の受験型を選択してください。

| 2024年1日 弗1用<br>※英検3級取得者で、Advanced合格特 | 寺別奨学金を希望する場合は、 <mark>「3教科」</mark> を選 | 択してください。                 |
|--------------------------------------|--------------------------------------|--------------------------|
| 開催日                                  |                                      |                          |
| 2024年01月09日(火)                       | 2教科                                  | □ 国語・算数・面接(保護者同伴)        |
| 2024年01月09日(火)                       | 4教科                                  | □ 国語・算数・社会・理科・面接(保護者同伴)  |
| 2024年01月09日(火)                       | 3教科                                  | □ 国語・算数・英語・面接(保護者同伴)     |
| 2024年01月09日(火)                       | 3教科(英語試験免除)                          | □ 国語・算数・面接(保護者同伴)※英語試験免除 |
| 支払額 ¥15000 ※左記の金額のほかに事務手             | 売料が別途かかります。                          |                          |

※英検3級取得者で、Advanced 合格特別奨学金を希望する場合は、「3教科」 を選択してください。入試成績が特に優秀だった場合、Advanced 合格特別奨 学金の対象となります。(合否判定においては、英語試験免除と同様の優遇措 置となります。)

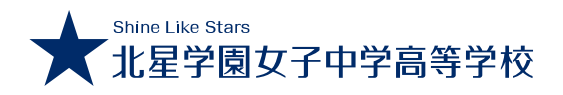

| ([] | 2 アカウントの     | 作成」 | で登録をした                                                                             | と情報が、              | 初期値で自                    | 動反映されます                          | 。)                 |                     |
|-----|--------------|-----|------------------------------------------------------------------------------------|--------------------|--------------------------|----------------------------------|--------------------|---------------------|
|     | 志願者氏名        | 必須  | 姓                                                                                  | 名                  |                          |                                  |                    |                     |
|     | 志願者フリガナ      | 必須  | セイ                                                                                 | XT                 |                          |                                  |                    |                     |
|     | 志願者生年月日      | 必須  | 選択 🗸 年 01                                                                          | ♥月 01 ♥            | E                        |                                  |                    |                     |
|     | 出身校          | 必須  | 国・公・私立を選択してください<br>都道府県を選択してください<br>エリアを選択してください<br>学校名を選択してください<br>※リストに該当がない場合は、 | さい ~<br>~<br>~<br> | ・<br>・<br>・<br>入力してください。 |                                  |                    |                     |
|     | 保護者氏名        | 必須  | 姓                                                                                  | 8                  |                          |                                  |                    |                     |
|     | 保護者フリガナ      | 必須  | হন                                                                                 | ×1                 |                          |                                  |                    |                     |
|     | メールアドレス      | 必須  |                                                                                    |                    |                          |                                  |                    |                     |
|     | メールアドレス (確認) |     |                                                                                    |                    |                          | 郵便番号を入力し                         | 「住死                | 「検索」                |
|     | 電話番号         | 必須  | 080 - 0000<br>※半角で入力してください。                                                        | - 0000             |                          | を選択すると、目野の該当住所が入力で<br>一番曲、部屋番号等の | 切 ぐ垂<br>されま<br>のけま | 即便番号<br>ます。<br>5を必ず |
|     | 住所           | 必須  | 〒                                                                                  | [                  | 住所検索                     | 田地・印座留ち寺(<br>手入力してくださ(           | ル<br>い。            | 小企心 9               |
|     |              |     | 選択してください ✔                                                                         |                    |                          |                                  |                    |                     |
|     | スミス京への入京について | 必須  | ○ 希望する ○ 希望しない                                                                     |                    |                          |                                  |                    |                     |

3-3 志願者・保護者等の情報を入力してください。 (「2 アカウントの作成」で登録をした情報が、初期値で自動反映されます。

※スミス寮への入寮は札幌市近郊以外にお住いの方、または保護者が入学後、 札幌市近郊以外に転居予定の方に限ります。

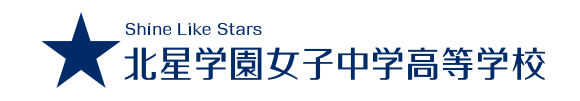

### 4 受験料の納入

4-1 決済方法を選択してください。(クレジットカード・コンビニ・ペイジー)

| ○ クレジットカード ○ ⊐ンビニ ○ ペイジー | 決済方法選択 |                          |  |
|--------------------------|--------|--------------------------|--|
|                          |        | ○ クレジットカード ○ ⊐ンビニ ○ ペイジー |  |

### 4-2 クレジットカード決済の場合

カード種別(ブランド名)を JCB/AMEX/Diners/VISA/MASTER から選択して ください。

| 決済方法選択 |                                                          |  |
|--------|----------------------------------------------------------|--|
|        | ● クレジットカード ○ コンビニ ○ ペイジー                                 |  |
| カード種別  | 必須<br>3CB ▼<br>選択してください<br>3CB<br>AMEX<br>Diners<br>VISA |  |

#### 4-3 コンビニ・ペイジー決済の場合

コンビニまたはペイジーを選択します。コンビニの場合、支払希望のコンビニを セブンイレブン/ファミリーマート /ローソン,ミニストップ/セイコーマート/ デイリーヤマザキ から選択してください。

| 決済方法選択   |                                                 |  |
|----------|-------------------------------------------------|--|
| 古机士士器但   |                                                 |  |
| VEBALLAL | 20月<br>選択してください<br>セブン・イレブン<br>ファミリーマート         |  |
|          | □-ソン,ミニストップ<br>セイコーマート<br>デイリーヤマ <del>ザ</del> キ |  |

| 決済方法選択 |                          |
|--------|--------------------------|
|        | ○ クレジットカード ○ コンビニ ⑧ ペイジー |
|        |                          |

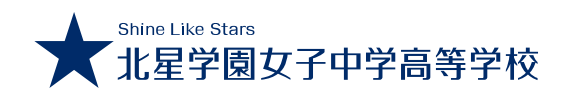

4-4 出願者写真をアップロードして、「確認する」を選択すると、決済代行サ ービスのポップアップが表示されます。メールアドレス・電話番号等を入力して WEB 受付の最終画面まで進み出願が完了をすると、入力したメールアドレスに 決済完了(クレジットカード)または支払案内(コンビニ・ペイジー)のメールが 届きます。

| 決済方法選択            |                                                                |                               |
|-------------------|----------------------------------------------------------------|-------------------------------|
|                   | ○ クレジットカード ・ コンビニ                                              | ○ ペイジー                        |
|                   |                                                                |                               |
| 支払方法選択            | 必須 ファミリーマート ・                                                  |                               |
|                   |                                                                |                               |
|                   |                                                                |                               |
|                   |                                                                |                               |
| 出願者写真             | 下記の形式およびサイズでアップロー  <br>対象ファイル:JPEG、PNG、GIF(写J<br>ファイルサイズ上限:2MB | <sup>に</sup> してください。<br>真データ) |
|                   | 画像をアップロードする                                                    |                               |
|                   |                                                                |                               |
|                   | -                                                              |                               |
|                   | 一時保存確認画面へ進む                                                    | 確認する                          |
| 【クレジットカー          | ド決済の場合】                                                        | 【コンビニ・ペイジー決済の場合】              |
| UnivaPay          | ×                                                              | UnivaPay X                    |
| 北星学園女子•           | 中学 く UnivaPay ×<br>北星学園女子中学                                    | 北星学園女子中学<br>高等学校              |
| お客様情報             | 高等学校                                                           | お客様情報<br>く UnivePrev X        |
| メールアドレス           | カード情報 🚺                                                        |                               |
| example@email.com | カード名義<br>TARO YAMADA                                           | メールアドレス 北星学園女子中学              |
| 電話番号              | カード番号                                                          | exampleSemail.com             |
|                   | 4444 3333 2222 1111                                            | 電話番号コンビニ支払い情報                 |
| 次~                | 有効期限(月/年)                                                      | コンビー決済また(aPay-easy<br>セプンイレプン |
|                   | セキュリティコード                                                      | 個人情報の取扱いについて                  |
|                   | 123<br>個人情報の取扱いについて                                            | 送信                            |
|                   | 送信                                                             |                               |

※登録していただくメールアドレスに「@hokusei-ghs-jh.ed.jp」からのメール が届くよう、事前に受信設定をお願いします。

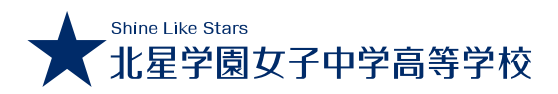

### 5 顔写真のアップロード

出願者の写真をデータでアップロードすることができます。アップロードした 画像は、入学願書に自動で挿入されます。紙で出力した入学願書に縦5cm× 横4cmのカラー写真を貼り付けることも可能です。出願確定後、マイページ から画像の修正・変更することも可能です。

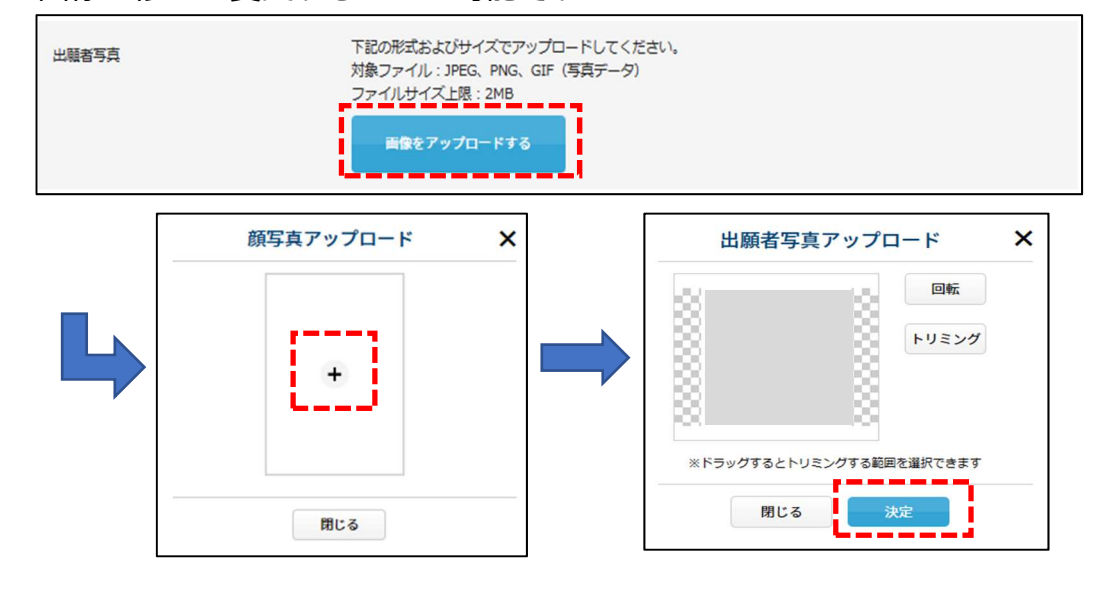

## 6 WEB 受付の完了

6-1 出願情報の入力・受験料の納入・顔写真のアップロード後、ページ最下部の「確認する」を選択してください。

| 支払方法選択 | ◎須 セブン・イレブン ✓                                                                                  |
|--------|------------------------------------------------------------------------------------------------|
|        |                                                                                                |
|        |                                                                                                |
| 出额者污典  | 下記の形式およびサイズでアップロードしてください。<br>対象ファイル:IPEG、PNG、GIF(写真データ)<br>ファイルサイズ上策:2MB<br><b>時像をアップロードする</b> |
|        | ー時保存確認面面へ進む<br>※一時保存では決済及び面感情報回該中されません。                                                        |

※「一時保存確認画面へ進む」を選択すると、決済・画像以外の情報が一時保 存され、再度ログインした際、保存した入力内容が表示されます。

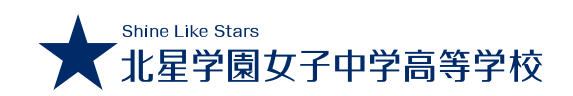

6-2 決済代行サービスのポップアップを p.9 に従い入力すると、内容確認ペ ージが表示されます。内容に誤りがあれば、「修正」を選択し、前のページに 戻ってください。(修正前の決済情報は保存されませんので、「確認する」を 選択すると、再度、決済代行サービスのポップアップが表示されますが、最終 画面で「登録」を選択するまでは支払確定にはなっていません。) 入力内容に誤りがなければ「登録」を選択し、WEB 受付が完了となります。

| 2024年度 第1                  | 期                         |           |                       |             |          |      |
|----------------------------|---------------------------|-----------|-----------------------|-------------|----------|------|
| 内谷を確認してくたさい<br>こちらが最終確認ページ | い。<br>ジになります。本画面を必ずプリントアウ | トしてください。  |                       |             |          |      |
| 開催日                        |                           | 試験        | 科目                    |             |          |      |
| 2024年01月09日                | 1 (K)                     | 2 較科      | 国語・算数・面接 (保護者同<br>(年) |             |          |      |
|                            |                           |           | 事務                    | 手続料 ¥559    |          |      |
|                            |                           |           | ご請                    | 求金額 ¥15,559 |          | 1    |
|                            | スミス猿への入京につい<br>て          | 希望しない     |                       |             |          |      |
| 志願者氏名                      |                           |           |                       |             |          |      |
| 志願者フリガナ                    |                           |           |                       |             |          |      |
|                            |                           |           |                       |             |          |      |
|                            | 決済方法選択                    |           |                       | 登           | 録」を選択する。 | 」    |
|                            |                           | クレジットカード  |                       | が申込内        | 容を訂正すること | とができ |
|                            | カード種別                     | JCB       |                       | ません。        | 必ず内容に間違い | ぃがない |
|                            |                           |           |                       | かご確認        | ください。    |      |
|                            |                           | <b>修正</b> | ±                     |             |          |      |

※内容確認ページは、プリントアウト・画面コピー等で保管をお願いいたします。 ※決済後の受験料は一切返金致しません。

6-3 出願内容の変更について

WEB 受付完了後、出願者が申込内容を訂正することができません。訂正がある場合は、直接本校(TEL:011-561-7153)へご連絡ください。本校で内容を修正しますので、内容が修正されたことをご確認の上、再度入学願書を印刷し下さい。

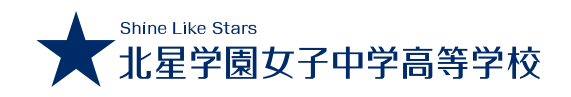

### 7 入学願書・受験票の印刷

### 7-1 入学願書・受験票のダウンロード

WEB 受付完了後に届く受付完了メールの URL またはマイページ (https://cgi2.netty.ne.jp/e-apply/hokuseigirls-jh/mypage/app/)から入学願書・

受験票のダウンロードをすることができます。

※コンビニ・ペイジーでの決済を選択された方は、支払手続後にダウンロード が可能になります。

【受付完了メール】

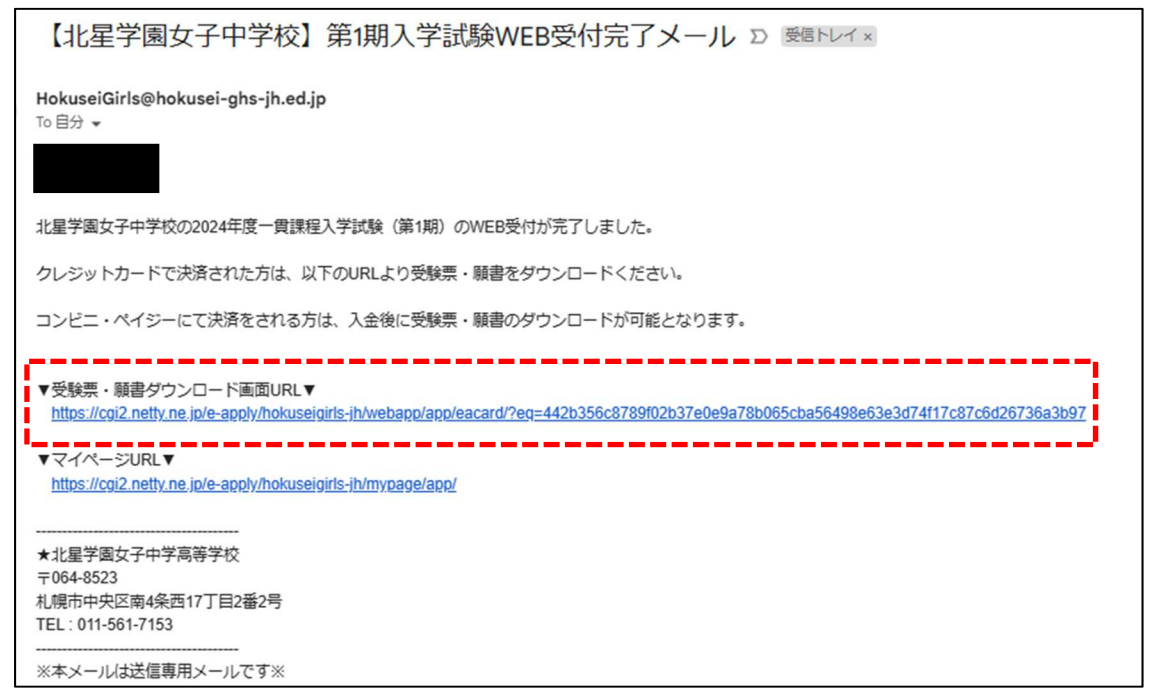

#### 【マイページ】(https://cgi2.netty.ne.jp/e-apply/hokuseigirls-jh/mypage/app/)

|                |                |         |     | 開催日時       | 申込日時                |       |                |
|----------------|----------------|---------|-----|------------|---------------------|-------|----------------|
| 2024年度 第1期、2教科 | 国語・算数・面接       | (保護者同伴) |     | 2024/01/09 | 2023/11/24<br>13:10 |       |                |
| WEB出願詳細        |                |         |     |            |                     |       |                |
|                | 日程             | 開催時間    |     |            |                     |       |                |
|                | 2024年01月09日(火) |         | 2教科 | 国語・算数・面接   | (保護者同伴)             | 受験票的  | ダウンロー<br>'ウンロー |
| 2024年度 第1期     |                |         |     |            |                     | 事務手続料 | 3              |
|                |                |         |     |            |                     | ご請求金額 | ¥15,           |

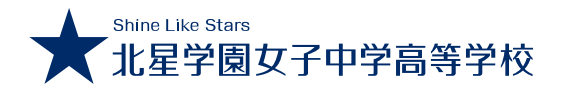

7-2 入学願書・受験票の印刷

試験日時(出欠確認時刻までに試験室へ入ること)

8:15~

8:45~

9:00~ 9:45

10:00~10:45

11:00~11:30

※3教科受験で、英語試験免除者は、2教科受験と同じ日程となります。

2月3日(土) 11:45~12:15 理科

13:00~

★ Shine Like Staes 北星学園女子中学高等学校

R 316708

-x-> <u>m</u>

社会

〒064-8523 札幌市中央区南4条西17丁目2-2 TEL 011-561-7153 FAX 011-561-7228

至大道

至4丁目 ●市電西15丁目 約大学

\*·===

試験日時

1期/

211月/

2024年

2024年

1月9日(火)

1期

英語

酒坊(保護老四住)

4数科受験 3数科受験 2数科受験 2数科受験

受付開始

出欠確認・オリエンテーション(放送)

BUR

算数

2期

面接(保護者団伴)

Access [地下鉄] ・東西線 [西18丁目駅] 下車、2番出口より徒歩8分

[市電] ・[西15丁目] 下車、徒歩10分 ・[西線6条] 下車、徒歩8分

[持ち物]
 ●受験票
 ●範記用」
 (鉛筆・
 ●上靴

.....

※2教科受制 昼食不要

54

ダウンロードした入学願書・受験票をA4サイズ白色普通紙に縦向き印刷をし てください。写真をアップロードした方は、カラーで印刷をしてください。

|    |         |       |            |              |                     |                 |                                                                                                    |     | 5、 Щид Ј.      |                 |                | r J             |
|----|---------|-------|------------|--------------|---------------------|-----------------|----------------------------------------------------------------------------------------------------|-----|----------------|-----------------|----------------|-----------------|
|    | 受験者     | 希望型   | □1期        | □2数科<br>□3数科 | □4 教科<br>□3 教科 (英語試 | 駿免餘)            | 12100.1-/+                                                                                                   |     | <樹4cmσ         | つカラー写           | 重を貼り付(         | ι+ <sup>-</sup> |
|    |         |       | □2期        | 2 数科         |                     |                 | 与月8019                                                                                                    |     | ×l⊋ remo.<br>⇒ |                 |                | • >             |
|    | - 151   | 1975  |            |              |                     |                 | 出願3ヶ月以内に撮影<br>した上半身(説唱・正面)<br>のもので、タテ5cs×                                                                    | 7   | こさい。           |                 |                |                 |
| 志願 |         |       |            |              |                     |                 | ∃⊐40mのカラー写真                                                                                                  |     | 入力をした          | 情報が正し           | しく印刷され         |                 |
| 송  | <u></u> | 年月日   |            |              |                     |                 |                                                                                                    |     | いたブロヨ          | ノゼナい            |                |                 |
|    | 出       | 1 身 校 |            |              |                     | 卒業見込み           |                                                                                                    |     | いて 二唯認い        | くだるい。           |                |                 |
|    | 3       | りがな   |            |              |                     |                 |                                                                                                    | · ] | 呉りがあった         | た場合は、           | p.11 に従い       | ,1言             |
| 保護 | R.      | ~ ~   | <b>Ŧ</b> ( | )            |                     |                 |                                                                                                    |     | D毛結きを          | してくだる           | ★1.\           |                 |
| 者  | 住       | 11 所  |            | ,            |                     |                 |                                                                                                    |     |                |                 |                |                 |
|    |         |       |            |              |                     |                 | I                                                                                                    |     |                |                 |                |                 |
|    |         |       |            |              |                     | TEL.            | ( )                                                                                                    | • E | 「<br>同を<br>した」 | 入学願書(a<br>をしてくた | は、出願期間。<br>ごさい | 必               |
|    |         |       |            |              |                     | TEL             | ( )                                                                                                    | • E | 「刷をした」         | 入学願書(a<br>をしてく) | は、出願期間,<br>ごさい | 必               |
| ;  | <u></u> |       | 【験受        | <b>王</b> 教票  | 2024年度<br>北星学園女子中   | - TEL 学売等学校 コ羽朝 | 4 C-4804<br>4 C-2804<br>5 C-28043 (C) (S) (C) (S) (C) (S) (C) (S) (C) (S) (S) (S) (S) (S) (S) (S) (S) (S) (S | • E | 「刷をした」         | 入学願書(a<br>をしてく) | t、出願期間<br>ごさい  | 心               |

- ・誤りがあった場合は、p.11 に従い訂正 の手続きをしてください。
- ・キリトリ線で切り取りをして、入学試験 当日にご持参ください。

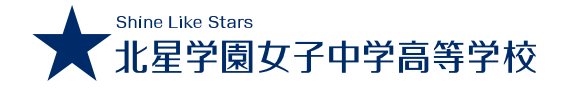